# Nagios

Nagios est une plateforme open source de surveillance système et réseau. Son objectif principal est de détecter et de signaler les problèmes potentiels sur les systèmes informatiques, tels que les serveurs, les routeurs, les commutateurs, et divers services.

# **INSTALLATION ET CONFIGURATION DE NAGIOS**

# 1/ Installation des dépendances

- a) apt install -y autoconf bc gawk dc build-essential gcc libc6 make wget unzip apache2 php libapache2-mod-php libgd-dev libmcrypt-dev make libssl-dev snmp libnet-snmp-perl gettext
- b) apt install wget unzip zip autoconf gcc libc6 make apache2-utils libgd-dev -y
- c) apt-get install build-essential openssl libssl-dev -y

2/ création du groupe et de l'utilisateur Nagios puis ajout de l'utilisateur au groupe apache

#useradd -m nagios -G www-data

3/ Création du répertoire Nagios par la commande «# mkdir nagios »

root@GLPIA:/home/brige# cd nagios
root@GLPIA:/home/brige/nagios#

4/ Téléchargement de nagios et visualisation du paquet téléchargé

➔ wget https://assets.nagios.com/downloads/nagioscore/releases/nagios-4.4.6.tar.gz

root@GLPIA:/home/brige/nagios# wget https://assets.nagios.com/downloads/nagiosco re/releases/nagios-4.4.6.tar.gz --2023-05-10 14:30:47-- https://assets.nagios.com/downloads/nagioscore/releases /nagios-4.4.6.tar.gz Résolution de assets.nagios.com (assets.nagios.com)... 45.79.49.120, 2600:3c00::f0 3c:92ff:fef7:45ce Connexion à assets.nagios.com (assets.nagios.com)|45.79.49.120|:443... connecté. requête HTTP transmise, en attente de la réponse… 200 OK Taille : 11333414 (11M) [application/x-gzip] Enregistre : 'nagios-4.4.6.tar.gz' ds 2,2s 2023-05-10 14:30:49 (5,02 MB/s) - 'nagios-4.4.6.tar.gz' enregistré [11333414/113 33414] root@GLPIA:/home/brige/nagios# ll total 11076 10 14:30 ./ drwxr-xr-x 2 root root 4096 mai drwxr-x--- 17 brige brige 4096 mai 10 14:26 .../ -rw-r--r-- 1 root root 11333414 mai 5 2020 nag root@GLPIA:/home/brige/nagios#

4/ Décompression du paquet par la commande tar -xvzf nagios-4.4.6.tar.gz

root@GLPIA:/home/brige/nagios# tar -xvzf nagios-4.4.6.tar.gz

5/ On rentre dans ce répertoire de nagios

→ cd nagios-4.4.6

```
drwxrwxr-x 20 root root 4096 avril 28 2020 nagios-4.4.6/
-rw-r--r-- 1 root root 11333414 mai 5 2020 nagios-4.4.6.tar.gz
root@GLPIA:/home/brige/nagios# cd nagios-4.4.6
root@GLPIA:/home/brige/nagios/nagios-4.4.6#
```

/Compilation de Nagios Cd nagios-4.4.6 ou cd nagios -4.4.10 tous dépendant

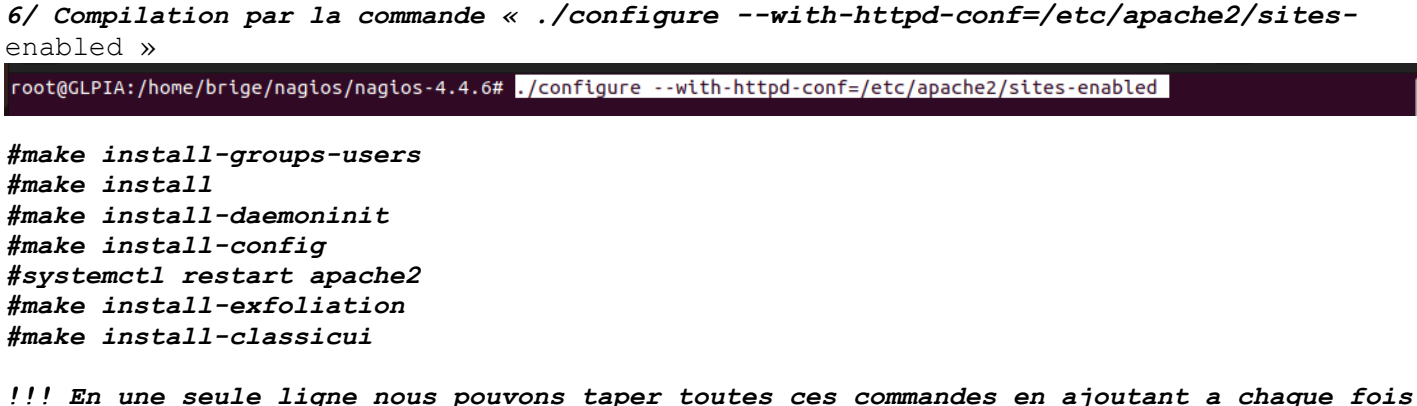

« && » exemples : make all && make install-groups-users && make install ...

7/ Suite compilation avec la commande « make all »

root@GLPIA:/home/brige/nagios/nagios-4.4.6# make all

| Activit | és 🗈 Terminal                                                                                                    | 10 mai 14:43                                |  |     |  |  |
|---------|----------------------------------------------------------------------------------------------------|---------------------------------------------|--|-----|--|--|
|         | <b>F</b>                                                                                                    | root@GLPIA: /home/brige/nagios/nagios-4.4.6 |  | Q = |  |  |
|         | please make sure that you:                                                                                                    |                                             |  |     |  |  |
| 9       | - Look at the sample config files<br>- Read the documentation on the Nagio<br>https://library.nagios.com                                                                                                    | os Library at:                              |  |     |  |  |
| -       | before you post a question to one of the m<br>Also make sure to include pertinent inform<br>help others help you. This might include:                                                                         | mailing lists.<br>mation that could<br>:    |  |     |  |  |
|         | <ul> <li>What version of Nagios you are usin</li> <li>What version of the plugins you are</li> <li>Relevant snippets from your config</li> <li>Relevant error messages from the Nagional Statement</li> </ul> | ng<br>e using<br>files<br>maios lon file    |  |     |  |  |
| A       | For more information on obtaining support                                                                                                    | for Nagios, visit:                          |  |     |  |  |
|         | https://support.nagios.com                                                                                                    |                                             |  |     |  |  |
|         | ******                                                                                                    | *****                                       |  |     |  |  |
| >_      | Enjoy.                                                                                                    |                                             |  |     |  |  |
|         | root@GLPIA:/home/brige/nagios/nagios-4.4.6                                                                                                    | 5#                                          |  |     |  |  |

# 8/Installation du groupe d'utilisateurs par la commande

#### # make install-groups-users

root@GLPIA:/home/brige/nagios/nagios-4.4.6# make install-groups-users

root@GLPIA:/home/brige/nagios/nagios-4.4.6# make install-groups-users groupadd -r nagios useradd -g nagios nagios root@GLPIA:/home/brige/nagios/nagios-4.4.6#

9/ On crée l'utilisateur nagios et le groupe puis on ajoute l'utilisateur www-data pour bien exécuter Apache car c'est cet utilisateur qui exécute les pages apache

« # usermod -a -G nagios www-data »

root@GLPIA:/home/brige/nagios/nagios-4.4.6# usermod -a -G nagios www-data

On recompile

« # make install »

root@GLPIA:/home/brige/nagios/nagios-4.4.6# usermod -a -G nagios www-data root@GLPIA:/home/brige/nagios/nagios-4.4.6# make install

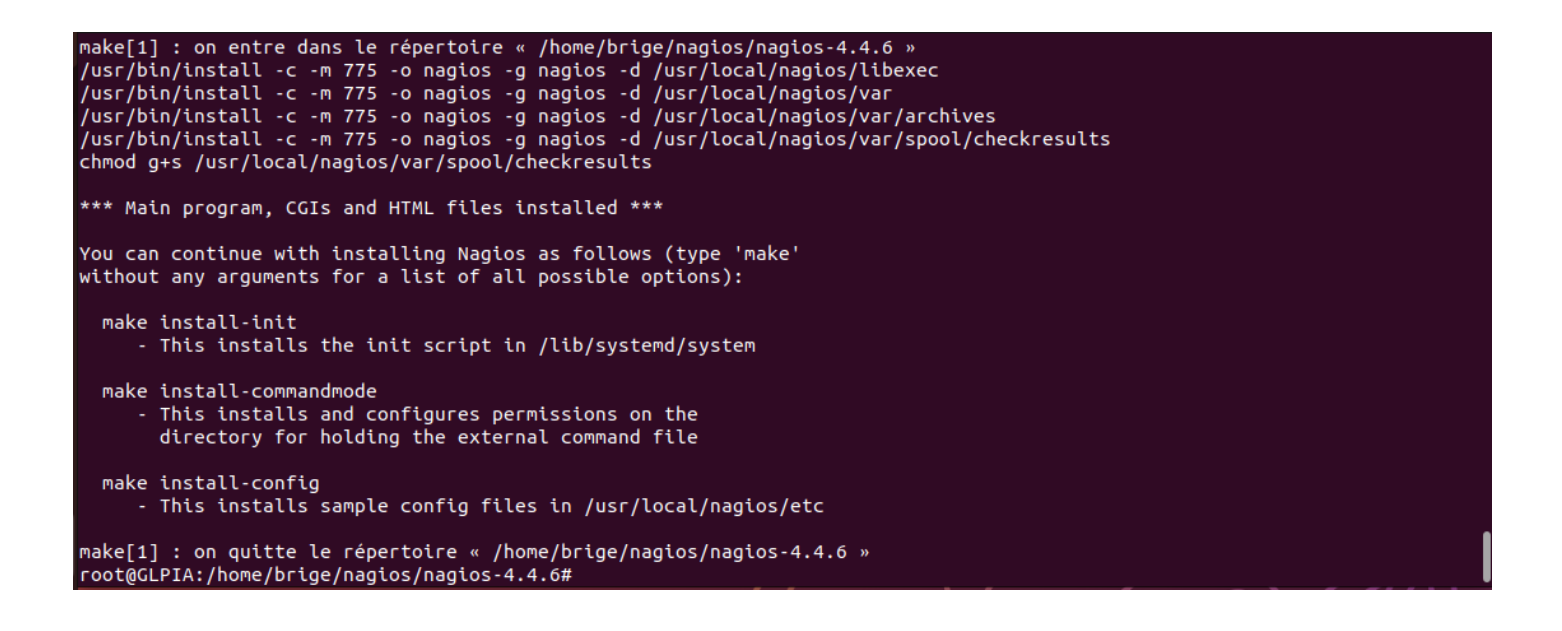

10/ Installation des binaires de nagios, lancement du service par script de nagios par les commandes suivantes

#### # make install -init

```
*** Exfoliation theme installed ***
NOTE: Use 'make install-classicui' to revert to classic Nagios theme
make[1] : on quitte le répertoire « /home/brige/nagios/nagios-4.4.6 »
make install-basic
make[1] : on entre dans le répertoire « /home/brige/nagios/nagios/4.4.6 »
/usr/bin/install - c -m 775 -o nagios -g nagios -d /usr/local/nagios/libexec
/usr/bin/install - c -m 775 -o nagios -g nagios -d /usr/local/nagios/var/archives
/usr/bin/install - c -m 775 -o nagios -g nagios -d /usr/local/nagios/var/archives
/usr/bin/install - c -m 775 -o nagios -g nagios -d /usr/local/nagios/var/spool/checkresults
chmod g+s /usr/local/nagios/var/spool/checkresults
*** Main program, CGIs and HTML files installed ***
You can continue with installing Nagios as follows (type 'make'
without any arguments for a list of all possible options):
make install-init
        - This installs the init script in /lib/systemd/system
make install-commandmode
        - This installs and configures permissions on the
        directory for holding the external command file
```

#### # make install-commandmode

root@GLPIA:/home/brige/nagios/nagios-4.4.6# make install command-mode

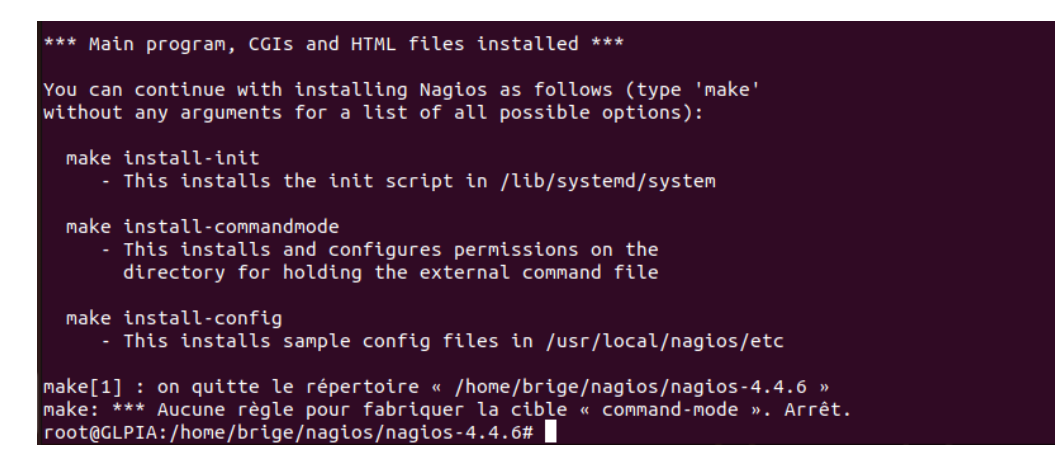

#### # make install-config

#### root@GLPIA:/home/brige/nagios/nagios-4.4.6# make install-config

/usr/bin/install -c -b -m 664 -o nagios -g nagios sample-config/template-object/templates.cfg /usr/local/nagios/etc/object s/templates.cfg /usr/bin/install -c -b -m 664 -o nagios -g nagios sample-config/template-object/conmands.cfg /usr/local/nagios/etc/objects /conmands.cfg /usr/bin/install -c -b -m 664 -o nagios -g nagios sample-config/template-object/contacts.cfg /usr/local/nagios/etc/objects /contacts.cfg /usr/bin/install -c -b -m 664 -o nagios -g nagios sample-config/template-object/timeperiods.cfg /usr/local/nagios/etc/objects cts/timeperiods.cfg /usr/bin/install -c -b -m 664 -o nagios -g nagios sample-config/template-object/localhost.cfg /usr/local/nagios/etc/object s/localhost.cfg /usr/bin/install -c -b -m 664 -o nagios -g nagios sample-config/template-object/localhost.cfg /usr/local/nagios/etc/objects /localhost.cfg /usr/bin/install -c -b -m 664 -o nagios -g nagios sample-config/template-object/windows.cfg /usr/local/nagios/etc/objects/ windows.cfg /usr/bin/install -c -b -m 664 -o nagios -g nagios sample-config/template-object/printer.cfg /usr/local/nagios/etc/objects/ printer.cfg /usr/bin/install -c -b -m 664 -o nagios -g nagios sample-config/template-object/printer.cfg /usr/local/nagios/etc/objects/ witch.cfg

\*\*\* Config files installed \*\*\*

Remember, these are \*SAMPLE\* config files. You'll need to read the documentation for more information on how to actually define services, hosts, etc. to fit your particular needs.

root@GLPIA:/home/brige/nagios/nagios-4.4.6#

#### # make install-webconf

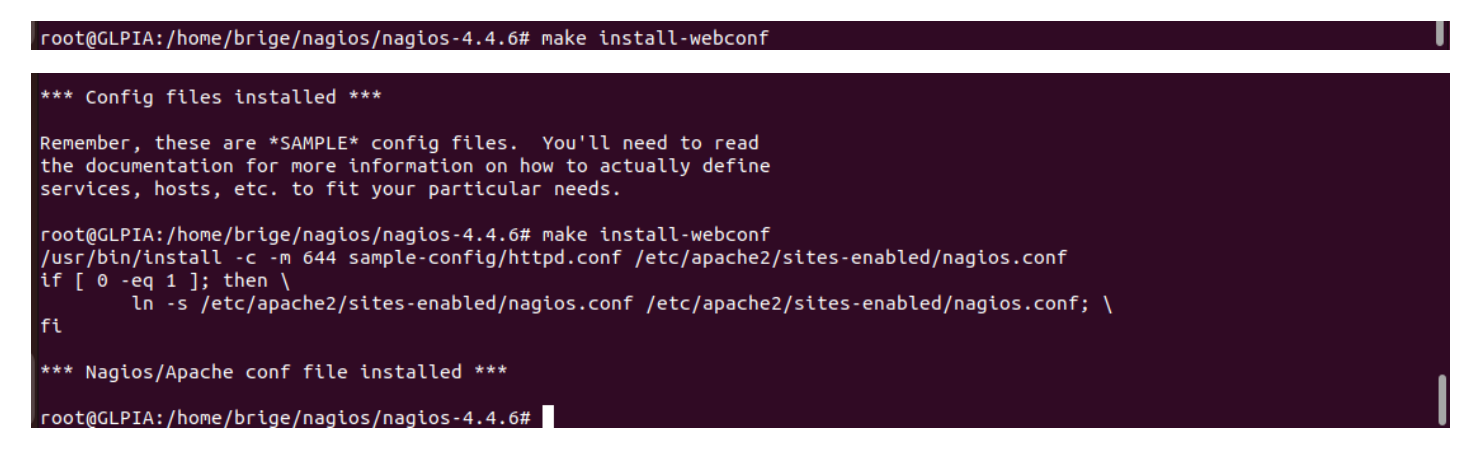

#### 11/Activation d'apache2 et activation de la réécriture du module de Nagios en cgi

#a2enmod rewrite cgi (cette commande permet d'activer appache2 et autoriser la réécriture)

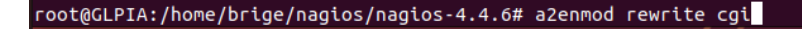

```
root@GLPIA:/home/brige/nagios/nagios-4.4.6# a2enmod rewrite cgi
Enabling module rewrite.
Enabling module cgi.
To activate the new configuration, you need to run:
  systemctl restart apache2
root@GLPIA:/home/brige/nagios/nagios-4.4.6#
```

## 12/ Donner un mot de passe à l'utilisateur web (nagiosadmin) de nagios

# htpasswd -c /usr/local/nagios/etc/htpasswd.users nagiosadmin

root@GLPIA:/home/brige/nagios/nagios-4.4.6# htpasswd -c /usr/local/nagios/etc/htpasswd.users nagiosadmin

La saisie du mot de passe est imposée et sa confirmation. On prendra « toto »

root@GLPIA:/home/brige/nagios/nagios-4.4.6# htpasswd -c /usr/local/nagios/etc/htpasswd.users nagiosadmin New password: Re-type new password: Adding password for user nagiosadmin root@GLPIA:/home/brige/nagios/nagios-4.4.6#

## 13/ Installation et configuration de nagios plugins et du plugin NRPE par la commande

```
# apt install monitoring-plugins nagios-nrpe-plugin -y
root@GLPIA:/home/brige/nagios/nagios-4.4.6# apt install monitoring-plugins nagios-nrpe-plugin -y
```

On rentre dans le répertoire /usr/local/nagios/etc par la commande cd

root@GLPIA:/home/brige/nagios/nagios-4.4.6# cd /usr/local/nagios/etc/ root@GLPIA:/usr/local/nagios/etc#

14/ On va Editer le fichier nagios.cfg avec la commande « nano nagios.cfg » et dedans on va décommenter les lignes 51,52,53,54 de la manière suivante :

Avant

```
#cfg_dir=/usr/local/nagios/etc/servers
#cfg_dir=/usr/local/nagios/etc/printers
#cfg_dir=/usr/local/nagios/etc/switches
#cfg_dir=/usr/local/nagios/etc/routers
```

Après

```
cfg_dir=/usr/local/nagios/etc/servers
cfg_dir=/usr/local/nagios/etc/printers
cfg_dir=/usr/local/nagios/etc/switches
cfg_dir=/usr/local/nagios/etc/routers
```

On enregistre le fichier CTRL +O ENTER puis CTRL +X

15/ Création de 4 répertoires (servers printers switches routers) selon ceux qu'on a décommenter pour avoir des remonter tant de serveurs, imprimantes, commutateurs et routeurs).

# mkdir servers printers switches routers

root@GLPIA:/usr/local/nagios/etc# mkdir servers printers swtches routers root@GLPIA:/usr/local/nagios/etc# tree La commande « tree » n'a pas été trouvée, mais peut être installée avec : snap install tree # version 1.8.0+pkg-3fd6, or apt install tree # version 2.0.2-1 Voir « snap info tree » pour des versions additionelles. root@GLPIA:/usr/local/nagios/etc# apt install tree

La commande tree installée permet de visionner les répertoires crées ou bien par la commande « ll »

| TREE                                                                                                    | LL                                                                                                    |
|----------------------------------------------------------------------------------------------------|----------------------------------------------------------------------------------------------------|
| <pre>root@GLPIA:/usr/local/nagios/etc# tree cgi.cfg htpasswd.users nagios.cfg objects commands.cfg contacts.cfg localhost.cfg printer.cfg switch.cfg timeperiods.cfg timeperiods.cfg printers resource.cfg routers servers swtches 5 directories, 12 files root@GLPIA:/usr/local/nagios/etc#</pre> | rootQGLPIA:/usr/local/nagios/etc# ll<br>total 100<br>drwxrwxr-x 7 nagios nagios 4096 mai 10 15:29 ./<br>drwxr-xr-x 8 root root 4096 mai 10 15:03/<br>-rw-rw-r 1 nagios nagios 13710 mai 10 15:03 cgi.cfg<br>-rw-r-r 1 root root 50 mai 10 15:14 htpasswd.users<br>-rw-rw-ry-r- 1 nagios nagios 45839 mai 10 15:29 nagios.cfg<br>drwxrwxr-x 2 nagios nagios 4096 mai 10 15:03 objects/<br>drwxr-xr-x 2 root root 4096 mai 10 15:29 printers/<br>-rw-rw-rw 1 nagios nagios 1312 mai 10 15:03 resource.cfg<br>drwxr-xr-x 2 root root 4096 mai 10 15:29 routers/<br>drwxr-xr-x 2 root root 4096 mai 10 15:29 servers/<br>drwxr-xr-x 2 root root 4096 mai 10 15:29 servers/<br>drwxr-xr-x 2 root root 4096 mai 10 15:29 swtches/ |

# **16/ EDITION DU FICHIER**

| AVANT On va commenter la ligne suivante et ajouter                                            | APRES Voici le résultat après                                                                                                    |  |  |  |
|-----------------------------------------------------------------------------------------------|----------------------------------------------------------------------------------------------------|--|--|--|
| une ligne                                                                                     | # Sets \$USER1\$ to be the path to the plugins                                                                                                    |  |  |  |
| <pre># Sets \$USER1\$ to be the path to the plugins \$USER1\$=/usr/local/nagios/libexec</pre> | <pre>#\$USER1\$=/usr/local/nagios/libexec \$USER1\$=/usr/lib/nagios/plugins # Sets \$USER2\$ to be the path to event handlers #\$USER2\$=/usr/local/nagios/libexec/eventhandlers</pre> |  |  |  |
|                                                                                               | <pre>\$USER1\$=/usr/lib/nagios/plugins</pre>                                                                                                    |  |  |  |

➔ \$USER1\$=/usr/lib/nagios/plugins

FAIRE L'ENREGISTREMENT

17/ AJOUT DU COMPTE EMAIL DANS CONTACTS.CFG

root@GLPIA:/usr/local/nagios/etc/objects#

| AVANT APRES |
|-------------|
|-------------|

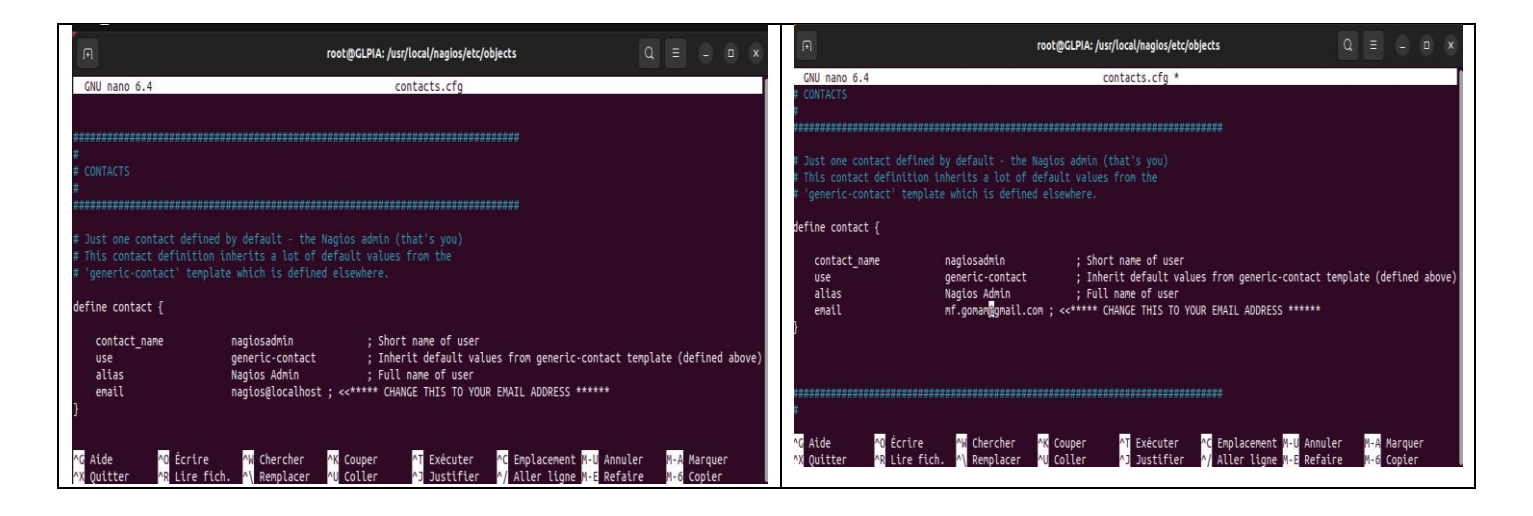

# L'ENREGISTREMENT

EDITER le fichier commands.cfg et tout au fond, copier les lignes suivantes :

```
define command {
            command name check nrpe
            command line $USER1$/check nrpe -H $HOSTADDRESS$ -c $ARG1$
                                                root@GLPIA: /usr/local/nagios/etc/objects
                                                                                                           Q ≡
  GNU nano 6.4
                                                            commands.cfg *
define command {
                     process-host-perfdata
/usr/bin/printf "%b" "$LASTHOSTCHECK$\t$HOSTNAME$\t$HOSTSTATE$\t$HOSTATTEMPT$\t$HOSTSTATETYPE$\t$HOST>
    command_name
    command_line
define command {
                     process-service-perfdata
/usr/bin/printf "%b" "$LASTSERVICECHECK$\t$HOSTNAME$\t$SERVICEDESC$\t$SERVICESTATE$\t$SERVICEATTEMPT$>
    command name
    command_line
define command{
        command_name check_nrpe
command_line $USER1$/check_nrpe -H $HOSTADDRESS$ -c $ARG1$
```

Exécuter

Justifie

^C Emplacement M-U Annuler

Refaire

Aller ligne

×

M-A Marquer

Copier

Lire fich

Écrire

Penser à l'enregistrer

Aide

Ouitter

Le pare feu étant désactiver, rien ne sert de le paramétrer

On redémarre les paquets Nagios et apache2 de la manière suivante

^₩ Chercher

Remplace

```
root@GLPIA:/usr/local/nagios/etc/objects# /etc/init.d/apache2 restart
Restarting apache2 (via systemctl): apache2.service.
root@GLPIA:/usr/local/nagios/etc/objects#
root@GLPIA:/home/brige/nagios/nagios-4.4.6# systemctl restart nagios
```

^K Couper

root@GLPIA:/home/brige/nagios/nagios-4.4.6#

On peut de ce fait allez sur le navigateur pour voir les remontées

| 6 Home   | ×            | 🕞 GLPIA 🗙                                   |                      |             |                     |                    |         |           |           |           |   |       |
|----------|--------------|---------------------------------------------|----------------------|-------------|---------------------|--------------------|---------|-----------|-----------|-----------|---|-------|
| Activité | s            | 👏 Navigateur Web Firefox                    |                      |             |                     | 10 mai             | 16:03   |           |           |           |   | A 🗣 U |
| -        | •            | <ol> <li>Restauration de session</li> </ol> | • Nouvel onglet      | × +         |                     |                    |         |           |           |           | ~ | - 0 × |
|          | $\leftarrow$ | $\rightarrow$ X                             | Q localhost/nagios   |             |                     |                    |         |           |           |           |   | ତ ଧ ≡ |
|          | -Ð I         | mporter les marque 🔞 🛛                      | Débuter avec Firefox |             |                     |                    |         |           |           |           |   |       |
|          |              |                                             |                      |             | ⊕ localhost         |                    |         |           |           |           |   | ŵ     |
|          |              |                                             |                      |             | This site is asking | you to sign in.    |         |           |           |           |   |       |
| _        |              |                                             |                      |             | Nom d'utilisateur   |                    |         |           |           |           |   |       |
|          |              |                                             |                      |             | nagiosadmin         |                    |         |           |           |           |   |       |
|          |              |                                             |                      |             | Mot de passe        |                    |         |           |           |           |   |       |
| A        |              |                                             |                      |             |                     |                    |         |           |           |           |   |       |
|          |              |                                             |                      |             |                     |                    |         |           |           |           |   |       |
| ?        |              |                                             |                      |             |                     |                    | Annule  | r Sign in |           |           |   |       |
|          |              |                                             |                      |             |                     |                    |         |           |           |           |   |       |
| • ^-     |              |                                             |                      | G Recherche | er avec Google ou   | saisir une adresse |         |           |           |           |   |       |
|          |              |                                             |                      |             |                     |                    |         |           |           |           |   |       |
| 0++      |              |                                             |                      |             |                     |                    |         |           |           |           |   |       |
|          |              |                                             |                      |             |                     |                    |         |           | 1.00      |           |   |       |
| •        |              |                                             | a                    |             |                     | G                  |         |           | (T)       |           |   |       |
|          |              |                                             | Amazon               | Hotels.com  | 192.168.10          | plugins.glp        | YouTube | Facebook  | Wikipedia | leboncoin |   |       |
|          |              |                                             | Sponsorisé           | Sponsorisé  |                     |                    |         |           |           |           |   |       |
|          |              |                                             |                      |             |                     |                    |         |           |           |           |   |       |
|          |              |                                             |                      |             |                     |                    |         |           |           |           |   |       |
|          |              |                                             |                      |             |                     |                    |         |           |           |           |   |       |
|          |              |                                             |                      |             |                     |                    |         |           |           |           |   |       |
|          | local        | host                                        |                      |             |                     |                    |         |           |           |           |   |       |

# Ou bien

⊘ & 192.168.8.134/nagios/
 creation of the status and the status and t

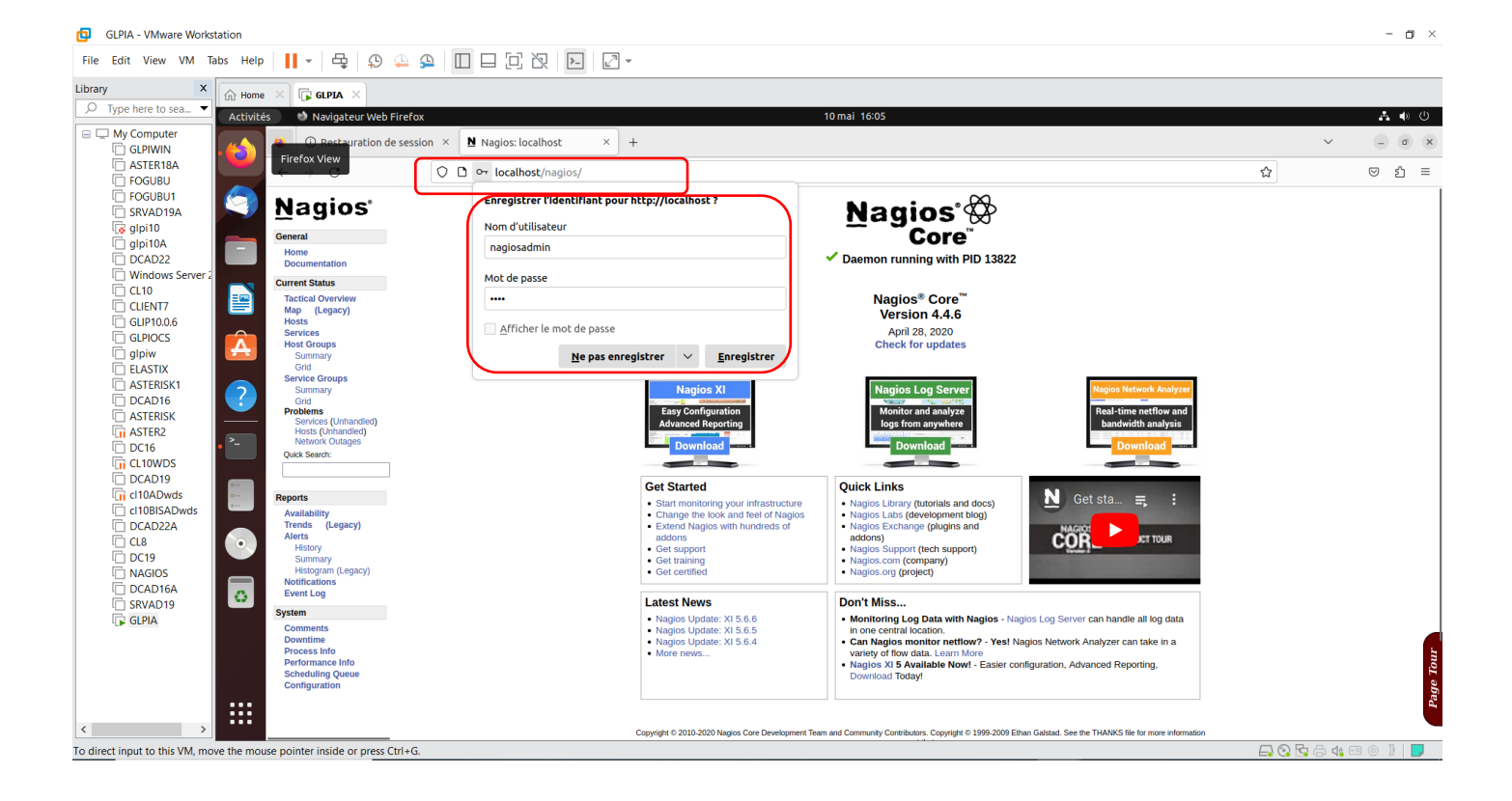

# Dans la rubrique host, on peut voir les équipements

| GLPIA - VMware Workstation                                                                                                    |                                                                                                    |                                                                                                    |                                                                   |                                                                                 |                             |                                                                                                    |   | - 🛛 ×        |
|----------------------------------------------------------------------------------------------------|----------------------------------------------------------------------------------------------------|----------------------------------------------------------------------------------------------------|-------------------------------------------------------------------|---------------------------------------------------------------------------------|-----------------------------|----------------------------------------------------------------------------------------------------|---|--------------|
| File Edit View VM Tabs Help 📕 🖷                                                                                                    | - 🖧 😳 🏔 🕰                                                                                                    |                                                                                                    | 2                                                                 |                                                                                 |                             |                                                                                                    |   |              |
| Library X 🕞 Home X                                                                                                    | GLPIA ×                                                                                                    |                                                                                                    |                                                                   |                                                                                 |                             |                                                                                                    |   |              |
| 🔎 Type here to sea 🔻 🖌 Activités 🛛 🚳                                                                                                    | Navigateur Web Firefox                                                                                                |                                                                                                    |                                                                   |                                                                                 |                             | 10 mai 16:07                                                                                                    |   |              |
| B 🖵 My Computer                                                                                                    | D Restauration de session                                                                                             | n × 🛚 Nagios: la                                                                                                    | ocalhost                                                          | × +                                                                             |                             |                                                                                                    | 1 | ~ (= (a) (x) |
| ☐ ASTER18A<br>☐ FOGUBU                                                                                                    | > C                                                                                                    | O 🗅 👓 localh                                                                                                    | ost/nagios/                                                       |                                                                                 |                             |                                                                                                    | ☆ | ල එ ≡        |
| FOGUBU1     SRVAD19A     G gip110     gip10A     DcCAD22     Windows Server (     Windows Server (     Windows Server (     SRVAD19A     DcCan       | rentation view view view view view view view view                                                                     | ent Network Status<br>Ipdated: Wed May 10 16:07:<br>ed every 90 seconds<br>s8 Core <sup>10</sup> 4.4.6 - www.nagi<br>d in as naglosadmin<br>Service Status Detail For Al<br>Status Summary For All Hot<br>Status Summary For All Hot | 01 CEST 2023<br>os.org<br>I Host Groups<br>at Groups<br>st Groups | Host Status Tota<br>Up Down Unreachable<br>0 1 0<br>All Problems All Typ<br>1 1 | als<br>Pending Ok Wa<br>0 0 | Service Status Totals<br>ming Usboard. Critical Pending<br>0 0 0 0 0 0 0<br>All Problems All Types<br>0 0                  |   |              |
| CL10<br>CLIENT7<br>GLIP10.0.6                                                                                                    | al Overview<br>(Legacy)                                                                                               |                                                                                                    | and the                                                           |                                                                                 |                             | Host Status Details For All Host Groups                                                                                    |   |              |
| GLPIOCS                                                                                                    | es Limit Re<br>Groups                                                                                                 | tesults: 100 V                                                                                                    |                                                                   | Last Charle                                                                     | Duration **                 | Status Information                                                                                                    |   |              |
| l glpiw Sun                                                                                                    | nmary localit                                                                                                    | ihost 🔒 DO                                                                                                    | DWN                                                               | 05-10-2023 16:06:12                                                             | Od Oh 7m 49s                | (No output on stdout) stderr: execvp(/usr/local/nagios/libexec/check, ping,) failed. errno is 2: No such file or directory |   |              |
| ASTERISK1     DCAD16     ASTERISK     ASTERISK     ASTERISK     DL6     CL10WDS                                                                      | e Groups<br>nmary Results<br>j Results<br>j<br>mms<br>vices (Unhandled)<br>sts (Unhandled)<br>work Outages<br>search: | s 1 - 1 of 1 Matching Hosts                                                                                                    |                                                                   |                                                                                 |                             |                                                                                                    |   |              |
| CAD19                                                                                                    |                                                                                                    |                                                                                                    |                                                                   |                                                                                 |                             |                                                                                                    |   |              |
| C d108/SADwds<br>D CA022A<br>C CL8<br>D C19<br>D NAGIOS<br>D CA016A<br>D CA016A<br>D C19<br>D CA016A<br>D CA016A<br>D CA016A<br>D CA016A<br>D CA016A | bility<br>s (Legacy)<br>tory<br>nmary<br>ogram (Legacy)<br>ations<br>Log                                              |                                                                                                    |                                                                   |                                                                                 |                             |                                                                                                    |   |              |
| GLPIA System                                                                                                    |                                                                                                    |                                                                                                    |                                                                   |                                                                                 |                             |                                                                                                    |   |              |
| Comm<br>Down<br>Proce<br>Perfor<br>Sched<br>Config                                                                                                   | tents<br>time<br>ss Info<br>mance Info<br>tuling Queue<br>yuration                                                    |                                                                                                    |                                                                   |                                                                                 |                             |                                                                                                    |   | Page Tour    |
| < >                                                                                                    |                                                                                                    |                                                                                                    |                                                                   |                                                                                 |                             |                                                                                                    |   |              |
| To direct input to this VM, move the mouse pointe                                                                                                    | er inside or press Ctrl+G.                                                                                            |                                                                                                    |                                                                   |                                                                                 |                             |                                                                                                    |   | 4 🕫 💿 🕽 📘    |

Pour remonter les autres ordinateurs, il faut faire un fichier par ordinateurs.